メールの設定方法(iOS)

※設定の前に、アカウント ID 通知書をご用意ください。紛失されている場合は、

Aitai net テクニカルサポートセンター、またはご契約のケーブル局まで<u>お問合せください</u>。

- (1) POP メールアカウントの設定
- ■ホーム画面から「設定」を起動します。

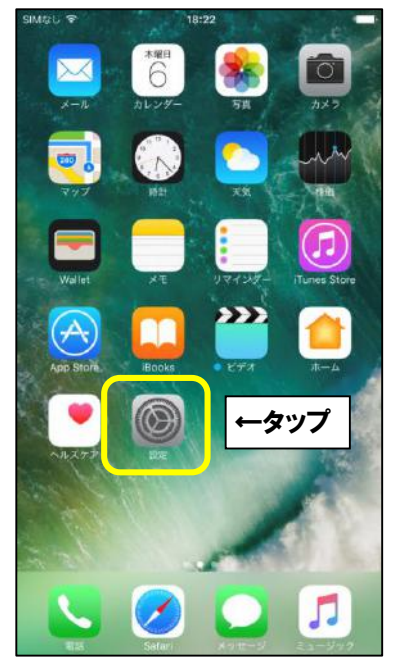

■設定画面が表示されましたら、iOS10以前をご利用の方は「メール」、 iOS11・12をご利用の方は「アカウントとパスワード」、 iOS13とiPadOS13をご利用の方は「パスワードとアカウント」をタップします。

|   | iOS10 以前               |        | iOS11 · 12             | ]   | iOS13/iPadOS13         |   |
|---|------------------------|--------|------------------------|-----|------------------------|---|
|   | 設定                     |        | 設定                     |     | 設定                     |   |
| Ø | iTunes StoreとApp Store | >      | iTunes StoreとApp Store | >   | iTunes StoreとApp Store | > |
| • | Wallet & Apple Pay     |        | Wallet & Apple Pay     | >   | Wallet≿Apple Pay       | > |
|   | 3 メール                  | )<br>1 | アカウントとパスワード            |     | パスワードとアカウント            | > |
| 1 | 連絡先                    | > 🖂    | ×-ル                    | > 🖻 | ≤ ×−ル                  | > |
|   | カレンタ 1 メノノ             | >      | 」<br>連絡先 <b>オタップ</b>   | > 0 | 〕<br>連絡先 <b>キタップ</b>   | > |
|   | メモ                     |        | カレンダー                  | >   | カレンダー                  | > |
|   | リマインダー                 | >      | メモ                     | >   | メモ                     | > |
| 8 | 電話                     | > :    | リマインダー                 | > : | リマインダー                 | > |
| C | 】 メッセージ                | >      | 電話                     | >   | 電話                     | > |
| C | FaceTime               | > C    | メッセージ                  | >   | メッセージ                  | > |
| 8 | マップ                    | >      | FaceTime               | >   | FaceTime               | > |
|   | コンパス                   | > 8    | マップ                    | > 8 | マップ                    | > |
| 6 | Safari                 |        |                        |     |                        |   |

■iOS10をご利用の方は「アカウントを追加」をタップします。

(iOS11 以降、ipadOS13 をご利用の方は次項へお進みください。)

| く設定 メール                                     |            |                                                                                         |
|---------------------------------------------|------------|-----------------------------------------------------------------------------------------|
| アカウントを追加                                    | 2          |                                                                                         |
| <sup>メッセージリスト</sup><br>プレビュー<br>TO/CCラベルを表示 | 2行 >       | <ul> <li>すでに他のメールアドレスを設定されている場合は、「アカウント」が表示されます。</li> <li>「アカウント」をタップしてください。</li> </ul> |
| スワイプオプション<br>フラグのスタイル                       | ><br>カラー > |                                                                                         |
| メッセージ                                       |            |                                                                                         |
| 削除前に確認<br>画像を読み込む                           |            |                                                                                         |
| スレッド                                        |            |                                                                                         |
| スレッドにまとめる                                   |            |                                                                                         |
| 最新のメッセージを一番上へ                               |            |                                                                                         |
| スレットを主命てらえる                                 |            |                                                                                         |

■「アカウントを追加」をタップします。

| iOS10 以前                                        | iOS11 · 12                                        | iOS13/iPadOS13                                                             |
|-------------------------------------------------|---------------------------------------------------|----------------------------------------------------------------------------|
| ✓ メール アカウント                                     | く設定 アカウントとパスワード                                   | く設定 パスワードとアカウント                                                            |
| アカウント<br>iCloud<br>iCloud Drive、メール、連絡先とその他8項目… | AppとWebサイトのパスワード >                                | ■ AppとWebサイトのパスワード >                                                       |
| Mineo >                                         | アカウント<br>iCloud<br>ICloud Drive、遠絶先、カレンダーとその他3項目… | アカウント<br>iCloud<br>iCloud Drive、連絡先、カレンダーとその他3項目…                          |
| アカウントを追加<br>データの取得 <b>↑ タップ</b> フッシュ >          | Gmail     >       連絡先、カレンダー     アカウントを追加          | Gmail         >           連絡先、カレンダー         >           アカウントを追加         > |
|                                                 | データの取得方 <b>↑ タップ</b> オフン                          | データの取得方 <b>↑ タップ</b> オフ >                                                  |
|                                                 |                                                   |                                                                            |
|                                                 |                                                   |                                                                            |
|                                                 |                                                   |                                                                            |

|   | 「その他」 | を選択 | L      | ŧ | す |   |
|---|-------|-----|--------|---|---|---|
| _ |       |     | $\sim$ | 5 |   | 0 |

|                         | -<br>        | 1    |
|-------------------------|--------------|------|
| <b>&lt;</b> x- <i>n</i> | アカウントを追加     |      |
|                         |              |      |
|                         | iCloud       |      |
|                         | E 🛛 Exchange |      |
|                         | Google       |      |
|                         | YAHOO!       |      |
|                         | Aol.         |      |
|                         | Outlook.com  |      |
|                         | その他          | ←タップ |
|                         |              |      |
|                         |              |      |
|                         |              |      |
|                         |              |      |
|                         |              |      |
|                         |              |      |

# ■「メールアカウントを追加」をタップします。

| ~-10                 |   |      |
|----------------------|---|------|
| メールアカウントを追加          |   | ←タップ |
| 連絡先                  |   |      |
| LDAPアカウントを追加         | > |      |
| CardDAVアカウントを追加      | > |      |
| カレンダー                |   |      |
| CalDAVアカウントを追加       | > |      |
| 照会するカレンダーを追加         | > |      |
| サーバ                  |   |      |
| macOS Serverアカウントを追加 | > |      |

|    |     |        |      |      |             |             |             |        | _   |  |
|----|-----|--------|------|------|-------------|-------------|-------------|--------|-----|--|
| 名前 | ij  |        | ひま   | わりオ  | 大郎          |             |             |        |     |  |
| ×- | -ル  |        | hima | wari | @hm         | aitai.      | ne.jp       | e.     |     |  |
| パン | マワー | ・ド     | •••• | •••• | •           |             |             |        |     |  |
| 説明 | 月   |        | hima | wari | @hm         | aitai.      | ne.jp       | 0      |     |  |
|    |     |        |      |      |             |             |             |        |     |  |
| 1  | 2   | 3      | 1    | 5    | 6           | 7           | 8           | ٩      | 0   |  |
| 1  | 2   | 3      | 4    | 5    | 6           | 7           | 8           | 9      | 0   |  |
| 1  | 2   | 3      | 4    | 5    | 6           | 7<br>¥      | 8           | 9      | 0   |  |
| 1  | 2   | 3<br>: | 4;   | 5    | 6<br>)<br>? | 7<br>¥<br>! | 8<br>&<br>, | 9<br>@ | 0 " |  |

| 表示名    | 入力内容                        |
|--------|-----------------------------|
| 2 前    | ※任意の名前で構いません。               |
|        | 例)ひまわり太郎、㈱ひまわり              |
| х — Ц. | アカウント ID 通知書に記載されている        |
|        | <b>メールアドレス</b> を入力します。      |
| パフロード  | アカウント ID 通知書に記載されている        |
|        | <u><b>パスワード</b></u> を入力します。 |
|        | ※任意の名前で構いません。               |
|        | 例)hm.aitai.ne.jp、Aitainet   |

上記を参考に入力後、「次へ」をタップします。

| キャンセル                                    | 新規アカウ           | ント            | 次へ | ←③タップ |
|------------------------------------------|-----------------|---------------|----|-------|
| IMA                                      | P               | POP           |    | ←①タップ |
|                                          |                 |               |    |       |
| 名前                                       | ひまわり太郎          |               |    |       |
| メール                                      | himawari@hn     | n.aitai.ne.jp |    |       |
| 説明                                       | himawari@hn     | n.aitai.ne.jp |    |       |
|                                          |                 |               |    |       |
| 受信メールサー                                  | (A)             |               |    |       |
| ホスト名                                     | auth.aitai.ne.j | p             |    |       |
| ユーザ名                                     | himawari@hn     | n.aitai.ne.jp |    |       |
| パスワード                                    | •••••           |               |    |       |
| 送/// · · · · · · · · · · · · · · · · · · | 110             |               |    | ←②入力  |
|                                          |                 | ·             |    |       |
| ホスト名                                     | auth.aitai.ne.j | lb            |    |       |
| ユーザ名                                     | himawari@hn     | n.aitai.ne.jp |    |       |
| パスワード                                    | •••••           |               |    |       |

■画面上部の「POP」をタップし、画面を以下のように設定します。

| 表示名      |      | 入力内容                   |  |
|----------|------|------------------------|--|
|          | ホスト名 | auth.aitai.ne.jp       |  |
|          |      | アカウント ID 通知書に記載されている   |  |
| 受信メールサーバ |      | <u>メールアドレス</u> を入力します。 |  |
|          |      | アカウント ID 通知書に記載されている   |  |
|          |      | <b>パスワード</b> を入力します。   |  |
|          | ホスト名 | auth.aitai.ne.jp       |  |
|          | コ _  | アカウント ID 通知書に記載されている   |  |
| 送信メールサーバ |      | <b>メールアドレス</b> を入力します。 |  |
|          |      | アカウント ID 通知書に記載されている   |  |
|          |      | <u>パスワード</u> を入力します。   |  |

上記を参考に入力後、「次へ」をタップします。

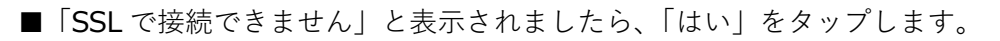

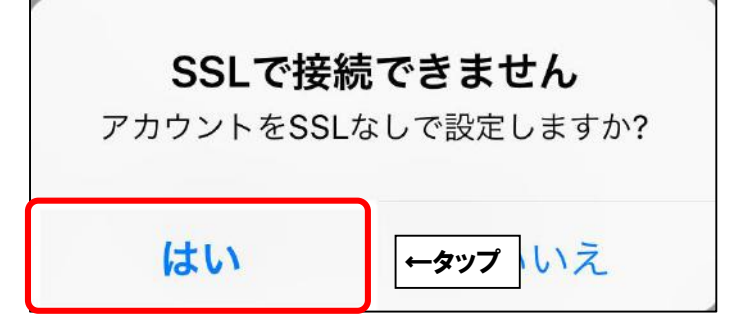

■もう一度「SSL で接続できません」と表示されましたら、「はい」をタップします。

| SSLで接続      | SSLで接続できません |  |  |  |  |  |
|-------------|-------------|--|--|--|--|--|
| 77777782351 |             |  |  |  |  |  |
| はい          | ←タップ いえ     |  |  |  |  |  |

■下記のいずれかの画面に戻りましたら、設定画面を閉じて終了します。

| iOS10 以前                                        | iOS11 · 12                                         | iOS13/iPadOS13                                    |
|-------------------------------------------------|----------------------------------------------------|---------------------------------------------------|
| ✓ メール アカウント                                     | く設定 アカウントとパスワード                                    | く設定 パスワードとアカウント                                   |
| アカウント<br>iCloud<br>iCloud Drive、メール、連絡先とその他8項目… | ■ AppとWebサイトのパスワード >>                              | ♀ AppとWebサイトのパスワード >                              |
| Mineo<br>×-n                                    | アカウント<br>iCloud<br>iCloud Drive、遠絶先、カレンダーとその他3項目 > | アカウント<br>iCloud<br>iCloud Drive、連絡先、カレンダーとその他3項目… |
| アカウントを追加 >                                      | Gmail<br>連絡先、カレンダー                                 | Gmail<br>連続先、カレンダー                                |
| <b>データの取得方法</b> プッシュ >                          | アカウントを追加 >                                         | アカウントを追加 >                                        |
|                                                 | データの取得方法 オフ >                                      | データの取得方法 オフ >                                     |
|                                                 |                                                    |                                                   |
|                                                 |                                                    |                                                   |
|                                                 |                                                    |                                                   |
|                                                 |                                                    |                                                   |

#### (2) POP メールアカウントの設定確認

■ホーム画面から「設定」を起動します。

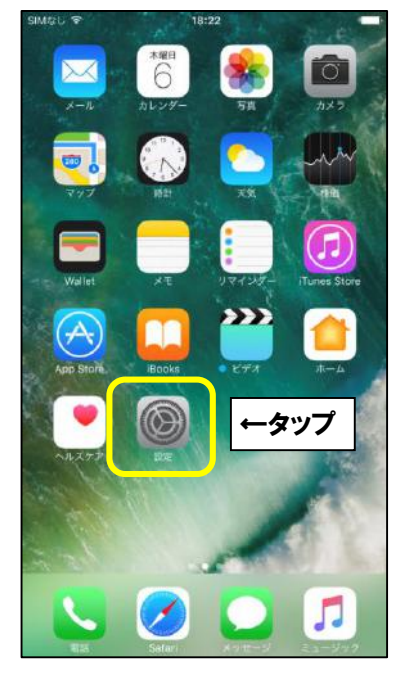

■設定画面が表示されましたら、iOS10以前をご利用の方は「メール」、 iOS11・12をご利用の方は「アカウントとパスワード」、 iOS13とiPadOS13をご利用の方は「パスワードとアカウント」をタップします。

| iOS10 以前                                  | iOS11 · 12               | iOS13/iPadOS13            |
|-------------------------------------------|--------------------------|---------------------------|
| 設定                                        | 設定                       | 設定                        |
| iTunes StoreとApp Store                    | A iTunes StoreとApp Store | ) Tunes Store & App Store |
| Wallet & Apple Pay                        | ₩alletとApple Pay         | > Wallet & Apple Pay >    |
| 🖂 メール 🔿                                   | アカウントとパスワード              | > パスワードとアカウント >           |
| <u>■</u> 連絡先<br><b>↑ タップ</b>              | ×-n + + +                |                           |
|                                           | 連絡先                      | > 連絡先 3 3 9 7 >           |
| ×ŧ >                                      | カレンダー                    | > <b>カレンダー</b> >          |
| リマインダー >                                  |                          | > 🔁 ×t >                  |
| 電話                                        | リマインダー                   | > リマインダー >                |
| 💟 メッセージ                                   | 🕓 電話                     | > 🔁 電話 >                  |
| FaceTime                                  | □ メッセージ                  | > 🖸 メッセージ >               |
| <b>र</b> ू २७७                            | FaceTime                 | > FaceTime >              |
| コンパス >>>>>>>>>>>>>>>>>>>>>>>>>>>>>>>>>>>> | <b>1</b> マップ             | > 🔥 マップ >                 |
| 🔗 Safari                                  |                          |                           |

■設定を確認するアカウントをタップします。

| iOS10 以前                         | iOS11 · 12                       | iOS13/iPadOS13                   |
|----------------------------------|----------------------------------|----------------------------------|
|                                  | ✓ メール アカウントとパスワード                | ✓ メール パスワードとアカウント                |
| アカウント                            | アカウント                            | アカウント                            |
| hm.aitai.ne.jp >><br>⊰−π         | hm.aitai.ne.jp                   | hm.aitai.ne.jp                   |
| <sup>アカウントを追加</sup> <b>↑ タップ</b> | <sup>アカウントを追加</sup> <b>↑ タップ</b> | <sup>アカウントを追ば</sup> <b>↑ タップ</b> |
| データの取得方法 ブッシュ 〉                  | データの取得方法 フッシュ >                  | データの取得方法 ブッシュ >                  |

# ■「アカウント」をタップします。

| <b>く</b> アナ | カウント | hm.aitai.ne.jp            |      |
|-------------|------|---------------------------|------|
| POP         |      |                           |      |
| アカ          | ウント  | himawari@hm.aitai.ne.jp > | ←タップ |
|             | メール  |                           |      |
|             | メモ   | $\bigcirc$                |      |
|             |      | アカウントを削除                  |      |

# ■「SMTP」をタップします。

| キャンセル    | himawari@hm.aitai.ne.jp | 完了         |      |
|----------|-------------------------|------------|------|
| アカウント    |                         | $\bigcirc$ |      |
| POPアカウント | 情報                      |            |      |
| 名前       | ひまわり太郎                  |            |      |
| メール      | himawari@hm.aitai.ne.jp | $\geq$     |      |
| 説明       | himawari@hm.aitai.ne.jp |            |      |
| 受信メールサー  | ſζ                      |            |      |
| ホスト名     | auth.aitai.ne.jp        |            |      |
| ユーザ名     | himawari@hm.aitai.ne.jp |            |      |
| パスワード    | •••••                   |            |      |
| 送信メールサー  | 7                       |            |      |
| SMTP     | auth.aitai.ne           | e.jp >     | ←タップ |
|          |                         |            |      |
| 詳細       |                         | >          |      |

■「プライマリサーバ」をタップします。

| <アカウント           | SMTP |      |      |
|------------------|------|------|------|
| プライマリサーバ         |      |      |      |
| auth.aitai.ne.jp |      | オン > | ←タップ |
| ほかのSMTPサーバ       |      |      |      |
| auth.aitai.ne.jp |      | オフ > |      |

## ■画面を以下のように設定します。

| キャンセル   | 検証中                    | 完了    | ←②タップ |
|---------|------------------------|-------|-------|
| サーバ     |                        |       |       |
| 送信メールサー | ۲                      |       |       |
| ホスト名    | auth.aitai.ne.jp       |       |       |
| ユーザ名    | himawari@hm.aitai.ne.j | р     |       |
| パスワード   | •••••                  |       |       |
| SSLを使用  |                        |       |       |
| 認証      | パス                     | ワード > |       |
| サーバポート  | 465                    |       |       |

| 表示名     | 入力内容                        |
|---------|-----------------------------|
| ホスト名    | auth.aitai.ne.jp            |
| х — н.  | アカウント ID 通知書に記載されている        |
|         | <b>メールアドレス</b> を入力します。      |
|         | アカウント ID 通知書に記載されている        |
|         | <u><b>パスワード</b></u> を入力します。 |
| SSL を使用 | オン                          |
| 認証      | パスワード                       |
| サーバポート  | 465                         |

「完了」をタップし、1つ前の画面に戻ります。

| 「詳細」     | をタップします。                  |        |
|----------|---------------------------|--------|
| キャンセル    | himawari@hm.aitai.ne.jp 完 | 7      |
| アカウント    |                           | )      |
| POPアカウント | 情報                        |        |
| 名前       | ひまわり太郎                    |        |
| メール      | himawari@hm.aitai.ne.jp   | >      |
| 説明       | himawari@hm.aitai.ne.jp   |        |
| 受信メールサー  | /ζ                        |        |
| ホスト名     | auth.aitai.ne.jp          |        |
| ユーザ名     | himawari@hm.aitai.ne.jp   |        |
| パスワード    | •••••                     |        |
| 送信メールサー  | 71.                       |        |
| SMTP     | auth.aitai.ne.jp          | >      |
|          |                           |        |
| 詳細       |                           | > ←タッフ |

■画面を以下のように設定します。

| くhm.aitai.ne.jp 詳細 |         |               |
|--------------------|---------|---------------|
| 12タップ              |         |               |
| 削除済メールボックス         | ~       |               |
| アーカイブメールボックス       |         |               |
| 削除したメッセージ          |         |               |
| 削除                 | 1週間後 >  |               |
| 受信設定               |         |               |
| SSLを使用             |         |               |
| 認証                 | パスワード > |               |
| サーバから削除            | しない >   | -0 <b>V</b> 1 |
| サーバポート 995         |         |               |
| S/MIME             |         |               |
|                    |         |               |

|      | 表示名     | 入力内容  |
|------|---------|-------|
|      | SSL を使用 | オン    |
| 受信設定 | 認証      | パスワード |
|      | サーバから削除 | しない   |
|      | サーバポート  | 995   |

設定が完了しましたら、画面左上のアカウント名をタップします。 1つ前の画面に戻りましたら、「完了」ボタンをタップします。続けて、 次のページのご注意事項をご確認いただき、データの取得方法のご変更を行ってください。

#### ※ご注意※

POP 設定をされた場合、アカウント ID(メールアカウント)1つで複数台の PC、 iPhone 等でご使用の場合、データの取得方法をプッシュにしておくと、他の PC 等で メールサーバに接続する際に二重ログインとなり、エラーメッセージが表示されます。 「データの取得方法」を「プッシュ」ではなく「フェッチ」に変更し、 データ取得時間の指定を行ってください。

もしくは、iPhone 等のメールアプリを完全に終了してください。

### <u>プッシュとフェッチの変更方法</u>

■ホーム画面から「設定」を起動します。

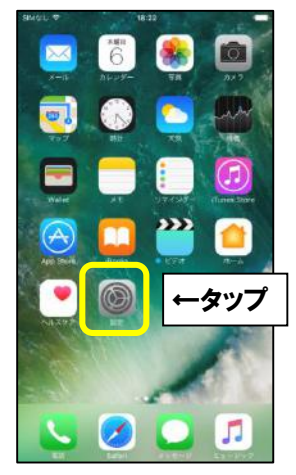

■設定画面が表示されましたら、iOS10以前をご利用の方は「メール」、

iOS11・12 をご利用の方は「アカウントとパスワード」、

iOS13 と iPadOS13 をご利用の方は「パスワードとアカウント」をタップします。

| iOS10 以前                      |       | iOS11 · 12             |            | iOS13/iPadOS13              |     |
|-------------------------------|-------|------------------------|------------|-----------------------------|-----|
| 設定                            |       | 設定                     |            | 設定                          |     |
| iTunes Store & App Store      | >     | iTunes StoreとApp Store | >          | iTunes StoreとApp Store      | >   |
| WalletとApple Pay              | > C   | WalletとApple Pay       | >          | WalletとApple Pay            | >   |
| 🖂 メール                         |       | アカウントとパスワード            | > <b>?</b> | パスワードとアカウント                 | >   |
| 連絡先                           | >     | ] ×−ル                  | >          | メール                         | 5   |
| = <sub>カレンダ</sub> <b>「タツフ</b> | > (1) | <sub>連絡先</sub> ↑ タップ   | > (9       | <sub>連絡先</sub> <b>↑ タップ</b> | >   |
|                               | >     | カレンダー                  | >          | カレンダー                       | >   |
| リマインダー                        | >     | メモ                     | >          | ×т                          | >   |
| ■ 電話                          | > :   | リマインダー                 | > :        | リマインダー                      | >   |
| 💟 メッセージ                       | ~ >   | 電話                     | >          | 電話                          | >   |
| FaceTime                      |       | メッセージ                  |            | メッセージ                       | >   |
| <b>्</b> र २७७                | × .   | FaceTime               | >          | FaceTime                    | >   |
| בייעב 🔘                       | >     | マップ                    | >          | マップ                         | >   |
| Safari                        | 2     |                        |            |                             | -22 |

■「データの取得方法」をタップし、「プッシュ」を「オフ」に変更します。

| iOS10 以前                                                   | iOS11 · 12                                                                 | iC                                                    | S13/iPadOS13          |                  |
|------------------------------------------------------------|----------------------------------------------------------------------------|-------------------------------------------------------|-----------------------|------------------|
| メ→ル アカウント                                                  | メール アカウントとパスワード                                                            | くメール                                                  | パスワードとアカウント           |                  |
| アカウント<br>hm.aitai.ne.jp<br>メール<br>アカウントを追加<br>データの取得方法 ブッシ | アカウント       hm.aitai.ne.jp       メール       アカウントを追加       二       データの取得方法 | アカウント<br>hm.aitai.n<br>メール<br>アカウント<br>アカウント<br>データの取 | e.jp<br>を追加<br>得方法 ブッ | ><br>><br>79/2 > |
|                                                            | マカウント データの取得方法                                                             | £                                                     |                       |                  |
|                                                            | <b>プッシュ</b><br>iPhoneは、可能で<br>動受信します。                                      | サーバから自                                                |                       |                  |
|                                                            | Holiday Calendar -<br>カレンダー                                                | フェッチ >                                                |                       |                  |
|                                                            | hm.aitai.ne.jp<br>メール                                                      | フェッチ >                                                |                       |                  |

■「プッシュ」が「オフ」になりましたら、「フェッチ」の設定を行います。※バッテリーの駆動時間を長く保ちたい場合は取得頻度を下げることをお勧めします。

| iOS10 以前                                                                                              | iOS11~13/iPadOS13                                                                                     |
|----------------------------------------------------------------------------------------------------|----------------------------------------------------------------------------------------------------|
| フェッチ                                                                                                  | フェッチ                                                                                                  |
| プッシュがオフの場合、またはプッシュに未対応のAppの場<br>合には、下にあるスケジュールに従いデータを取得します。<br>バッテリーの駆動時間を長く保ちたい場合は、取得頻度を下<br>げてください。 | プッシュがオフの場合、またはプッシュに未対応のAppの場合<br>には、下にあるスケジュールに従いデータを取得します。パッ<br>テリーの駆動時間を長く保ちたい場合は、取得頻度を下げてく<br>ださい。 |
| 15分ごと                                                                                                 |                                                                                                    |
| 30分ごと                                                                                                 | 自動                                                                                                    |
| 1時間ごと 🗸                                                                                               | 手動                                                                                                    |
| 手動                                                                                                    | 1時間ごと 🗸                                                                                               |
|                                                                                                    | 30分ごと                                                                                                 |
|                                                                                                    | 15分ごと                                                                                                 |

設定が完了しましたら、設定画面を閉じて終了します。